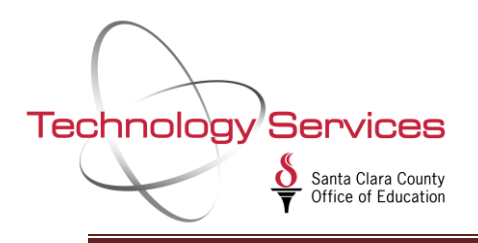

# **How to Copy Paylines**

How to Copy Pay lines from the current FY to the next FY.

- 1. Launch QCC
- 2. Open Human Resources / Payroll folder

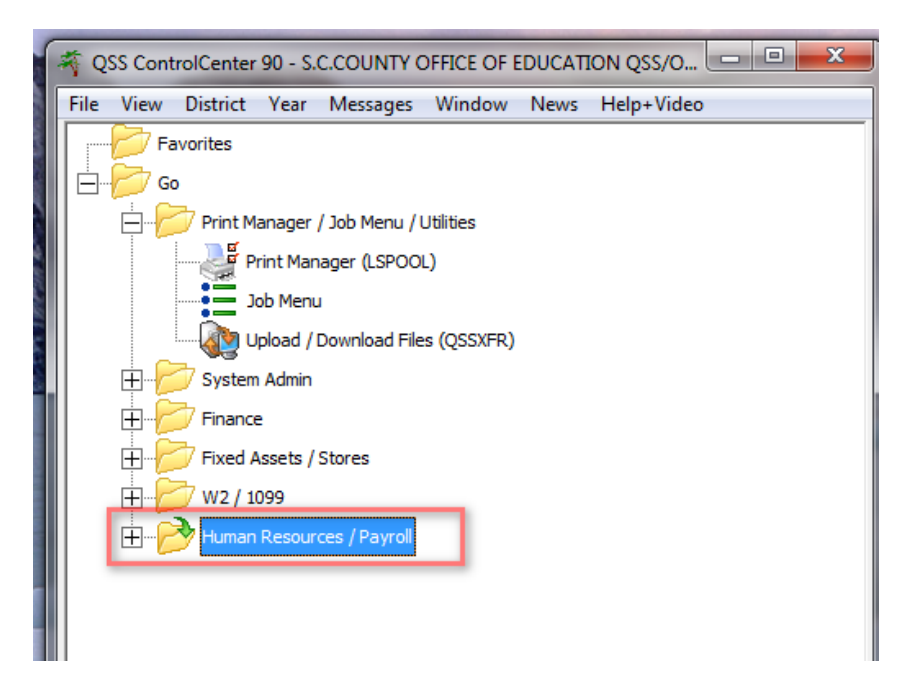

3. Open HR Reporting and Downloading

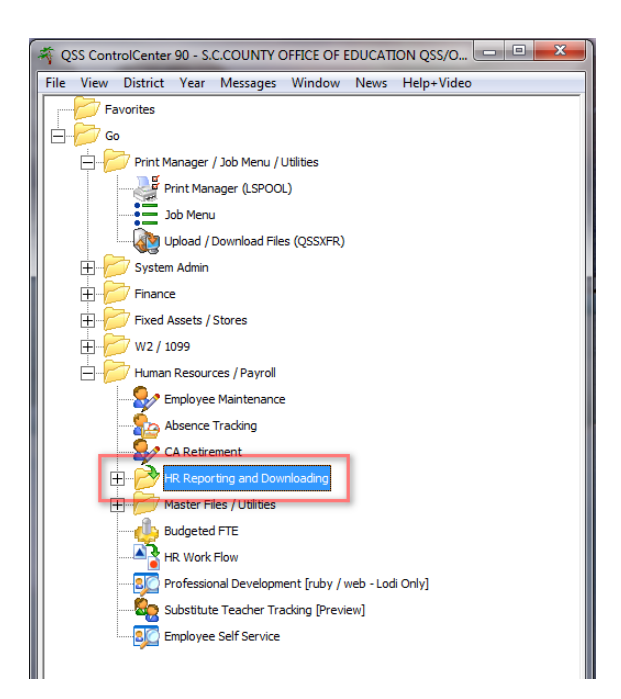

4. Open HR Report/ Job Selector

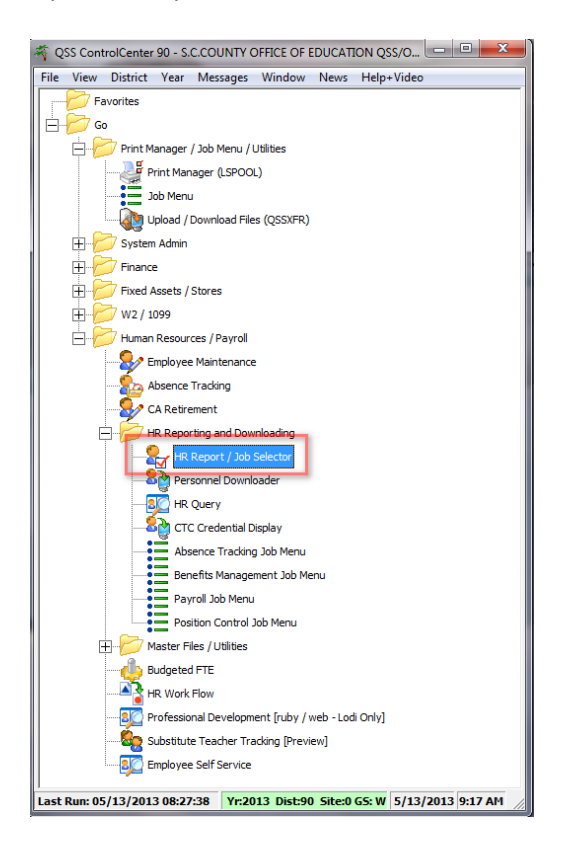

- 5. Click on Show Jobs
- 6. On Category drop-down menu, choose Pay

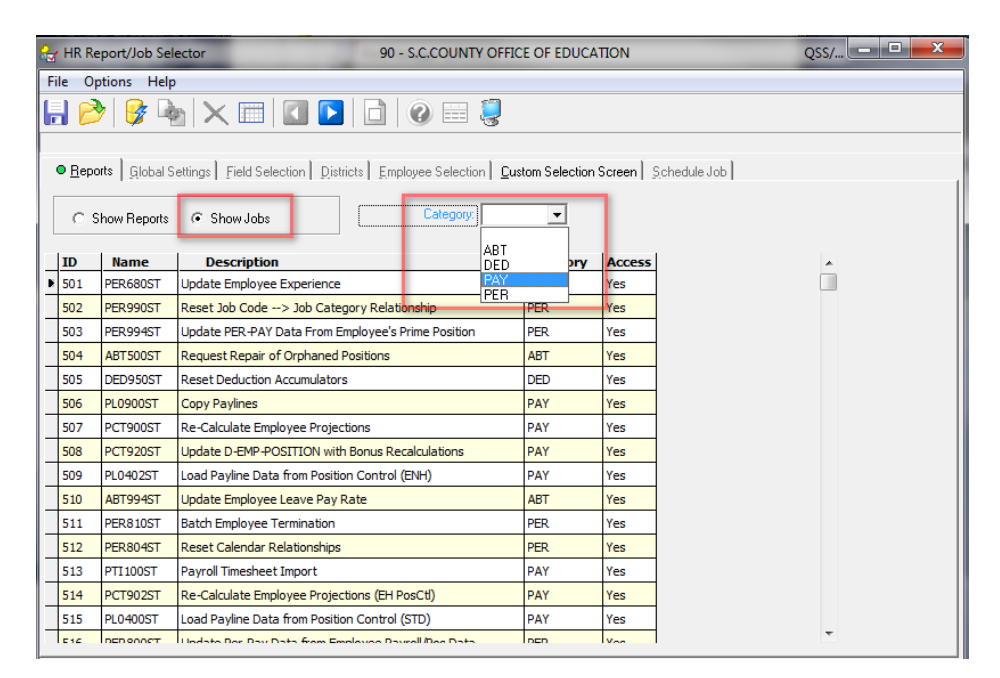

7. Click on first line, Copy Paylines

| 2                                                                                                    | r HR Re                                                    | port/Job Sel | ector 90 - S.C.COUNTY OFFIC                     | E OF EDUCA | ΠΟΝ    | _ |  |  |  |
|----------------------------------------------------------------------------------------------------|------------------------------------------------------------|--------------|-------------------------------------------------|------------|--------|---|--|--|--|
| F                                                                                                    | File Options Help                                          |              |                                                 |            |        |   |  |  |  |
| l                                                                                                    |                                                            |              |                                                 |            |        |   |  |  |  |
| Beports Global Settings Field Selection Districts Employee Selection Custom Selection Screen Schedule Job     C Show Reports      Show Jobs     Category: PAY |                                                            |              |                                                 |            |        |   |  |  |  |
|                                                                                                    | ID                                                         | Name         | Description                                     | Category   | Access |   |  |  |  |
| Þ                                                                                                    | 506                                                        | PL0900ST     | Copy Paylines                                   | PAY        | Yes    |   |  |  |  |
|                                                                                                    | 507                                                        | PCT900ST     | Re-Calculate Employee Projections               | PAY        | Yes    |   |  |  |  |
|                                                                                                    | 508                                                        | PCT920ST     | Update D-EMP-POSITION with Bonus Recalculations | PAY        | Yes    |   |  |  |  |
|                                                                                                    | 509                                                        | PL0402ST     | Load Payline Data from Position Control (ENH)   | PAY        | Yes    |   |  |  |  |
|                                                                                                    | 513                                                        | PTI 100ST    | Payroll Timesheet Import                        | PAY        | Yes    |   |  |  |  |
|                                                                                                    | 514                                                        | PCT902ST     | Re-Calculate Employee Projections (EH PosCtl)   | PAY        | Yes    |   |  |  |  |
|                                                                                                    | 515 PL0400ST Load Payline Data from Position Control (STD) |              |                                                 |            | Yes    |   |  |  |  |
|                                                                                                    |                                                            |              |                                                 |            |        |   |  |  |  |

8. Click on Custom Selection Screen tab

| 🛃 HR Re         | eport/Job Selector              | 90 - S.C.COUN                                        | NTY OFFICE OF EDUCATION                            | QSS/ |
|-----------------|---------------------------------|------------------------------------------------------|----------------------------------------------------|------|
| File Op         | ptions Help                     |                                                      |                                                    |      |
| 8               | >   😼 🌬   🗙 📖   🕻               | 🚺 💽 📄 🖗 🔚                                            |                                                    |      |
| <u>R</u> eports | Global Settings Field Selection | Districts Employee Selection                         | <u>Custom Selection Screen</u> <u>Schedule Job</u> |      |
|                 | Jo<br>Roll Selected P           | b: PL0900ST - Copy Paylines<br>'ay Lines to New Year |                                                    |      |
|                 | Requi                           | red Data                                             | Optional Data                                      | ]    |
|                 |                                 | Report Title:                                        |                                                    |      |
|                 | Run Mode: Upd                   | late/Report                                          | Report Type: Source/Target                         | •    |
|                 | From Year:                      | To Year:                                             | Non-Terminated Empl Only: 🕅                        |      |
|                 | Active/Inactive Paylines: Activ | ve 🔻                                                 | Make Inactive Active: 🕅                            |      |
|                 | Position Number Selection: Posi | ition 🗨                                              | Zero the Pos Number: 🥅                             |      |
|                 | Exclude All                     | Pay Lines with SP-EP: 🔲                              | Blank the SP-EP:                                   |      |
|                 |                                 | Balance                                              | e of Contract Pay Line Selection: Contract         | •    |
|                 |                                 |                                                      |                                                    |      |
|                 |                                 |                                                      |                                                    |      |

9. Click on Retrieve Preset folder on menu bar

| 🚼 HR Report/Job Selector            | 90 - S.C.COUN                               | TY OFFICE OF EDUCATION                             | QSS/ |
|-------------------------------------|---------------------------------------------|----------------------------------------------------|------|
| File Options Help                   |                                             |                                                    |      |
|                                     |                                             | <b>Q</b>                                           |      |
| Beport Retrieve Preset [Ctrl+T]     | istricts Employee Selection                 | <u>Custom Selection Screen</u> <u>Schedule Job</u> |      |
| Job: P<br>Roll Selected Pay L       | L0900ST - Copy Paylines<br>ines to New Year |                                                    |      |
| Required                            | Data                                        | Optional Data                                      |      |
|                                     | Report Title:                               |                                                    |      |
| Run Mode: Update/                   | Report 🗸 🗸                                  | Report Type: Source/Target                         | •    |
| From Year:                          | To Year:                                    | Non-Terminated Empl Only: 🕅                        |      |
| Active/Inactive Paylines: Active    | •                                           | Make Inactive Active: 🕅                            |      |
| Position Number Selection: Position | •                                           | Zero the Pos Number: 🕅                             |      |
| Exclude All Pay                     | Lines with SP-EP:                           | Blank the SP-EP: 🕅                                 |      |
|                                     | Balance (                                   | of Contract Pay Line Selection: Contract           | •    |

### 10. Double-click on line for desired preset

| Ę | 3. Pre  | set Maintenance (SS) - Retrieve     | Pres  | et  |             |         |            |       |
|---|---------|-------------------------------------|-------|-----|-------------|---------|------------|-------|
| F | ile     | Options                             |       |     |             |         |            |       |
| l |         | ès    📖 🥘                           |       |     |             |         |            |       |
| ŀ | 'All Ca | Only list this Category<br>tegories | Searc | ch] |             |         |            |       |
|   | Ln      | Name                                | DI    | Cat | Description | User ID | Date       | Level |
| ł | 001     | 1 NML L NO BEN                      | 00    |     |             | 8251    | 03/20/2019 | S     |
|   | 002     | 2 NML HD NO BEN                     | 00    |     |             | 8251    | 03/20/2019 | s     |
|   | 003     | 3 CSH CSHR                          | 00    |     |             | 8251    | 03/20/2019 | s     |
|   | 004     | 4 OTHER ACTIVE L                    | 00    |     |             | 8251    | 03/20/2019 | s     |
|   | 005     | 5 OTHER ACT HD                      | 00    |     |             | 8251    | 03/20/2019 | s     |
|   | 006     | 6 BEN ONLY                          | 00    |     |             | 8251    | 03/20/2019 | s     |
|   |         |                                     |       |     |             | 0.054   |            | -     |

#### 11. Click on OK on Retrieve Preset confirmation box

| Retrieve Preset       |                  |           |
|-----------------------|------------------|-----------|
| Retrieve Preset for L | ine:1 Name:1 NML | L NO BEN? |
|                       | ОК               | Cancel    |

## 12. Change report title to reflect district, and leave Run Mode to Report Only

| 🚼 HR Report/Job Selector          | 90 -                                                       | SCCOE                               |          | QSS/0 | $\Box$ × |
|-----------------------------------|------------------------------------------------------------|-------------------------------------|----------|-------|----------|
| File Options Help+Video           |                                                            |                                     |          |       |          |
|                                   | ) 🗙 🖂 🚺 🚺 🧈 🥝 🚍 🌷                                          |                                     |          |       |          |
|                                   |                                                            |                                     |          |       |          |
| Reports Global Settings Field Sel | ection Districts Employee Selection Custom Selection Scree | n <u>S</u> chedule Job              |          |       |          |
|                                   | Job: pl0900st - Copy Paylines                              |                                     |          |       |          |
|                                   |                                                            |                                     |          |       |          |
|                                   |                                                            |                                     |          |       |          |
|                                   | Roll Selected Pay Lines to New Year                        |                                     |          |       |          |
|                                   | Required Data                                              | Option                              | nal Data |       |          |
|                                   | Report Title 1 DISTE                                       | ICT XX NML L NO BEN                 |          |       |          |
|                                   | Run Mode: Report Only                                      | Report Type: Source                 | e/Target |       |          |
|                                   | From Year: 19 To Year: 20                                  | Non-Terminated Empl Only: 🔽         |          |       |          |
|                                   | Active/Inactive Paylines: Active                           | Make Inactive Active:               |          |       |          |
|                                   | Position Number Selection: Both                            | Zero the Pos Number: 🕅              |          |       |          |
|                                   | Exclude All Pay Lines with SP-EP:                          | Blank the SP-EP:                    |          |       |          |
|                                   | Balance o                                                  | f Contract Pay Line Selection: Both | •        |       |          |
|                                   |                                                            |                                     |          |       |          |
|                                   |                                                            |                                     |          |       |          |
|                                   |                                                            |                                     |          |       |          |
|                                   |                                                            |                                     |          |       |          |
|                                   |                                                            |                                     |          |       |          |
|                                   |                                                            |                                     |          |       |          |
|                                   |                                                            |                                     |          |       |          |

# 13. Click on lightning bolt icon to submit the report

| HR Report/Job Selector              | 90                                                        | 0 - SCCOE                              |
|-------------------------------------|-----------------------------------------------------------|----------------------------------------|
| e Options Help+Video                |                                                           |                                        |
| 🗇 🔠 📂 😽 🍕                           | h   🗙 🖂 🚺 🚺 🧽 🔞 🚍 🌷 👘                                     |                                        |
|                                     |                                                           |                                        |
| eports   Global Settings   Field Se | lection Districts Employee Selection Octoor Selection Sci | reen Schedule Job                      |
|                                     | Job: pl0900st - Copy Paylines                             |                                        |
|                                     |                                                           |                                        |
|                                     |                                                           |                                        |
|                                     | Roll Selected Pay Lines to New Year                       |                                        |
|                                     | Required Data                                             | Optional Data                          |
|                                     | Report Title: 1 DIS                                       | STRICT 90 NML L NO BEN                 |
|                                     | Run Mode: Report Only                                     | Report Type: Source/Target             |
|                                     | From Year: 19 To Year: 20                                 | Non-Terminated Empl Only:              |
|                                     | Active/Inactive Paylines: Active                          | Make Inactive Active:                  |
|                                     | Position Number Selection: Both                           | Zero the Pos Number: 🥅                 |
|                                     | Exclude All Pay Lines with SP-EP:                         | Blank the SP-EP:                       |
|                                     | Balanc                                                    | e of Contract Pay Line Selection: Both |
|                                     |                                                           |                                        |
|                                     |                                                           |                                        |
|                                     |                                                           |                                        |
|                                     |                                                           |                                        |
|                                     |                                                           |                                        |
|                                     |                                                           |                                        |
|                                     |                                                           |                                        |

14. Open Print Manager and locate report that was run

| Rest ControlCenter 90 - S.C.COUNTY OFFICE OF EDUCATION QSS/O                                                                                                    |                                                                                                    |  |  |  |  |  |  |  |
|----------------------------------------------------------------------------------------------------|----------------------------------------------------------------------------------------------------|--|--|--|--|--|--|--|
| File View District Year Messages Window News Help+Vid                                                                                                    | 0                                                                                                    |  |  |  |  |  |  |  |
| Favorites<br>Go<br>Print Manager / Job Menu / Utilities<br>Print Manager (LSPOOL)<br>Job Menu                                                                                                    |                                                                                                    |  |  |  |  |  |  |  |
| Upload / Download Files (QSSXFR)                                                                                                    |                                                                                                    |  |  |  |  |  |  |  |
| Print Manager (LSpool) 90 - S.C.COUNTY OFFICE OF EDUCATION QSS/OASIS                                                                                                    |                                                                                                    |  |  |  |  |  |  |  |
| The View Options Help-Video $ \xrightarrow{>} \times \stackrel{>}{\gg} \stackrel{<}{\boxtimes} \stackrel{<}{\boxtimes} \stackrel{\frown}{\boxtimes} \stackrel{\frown}{\boxtimes} $ |                                                                                                    |  |  |  |  |  |  |  |
| User Preference Settings: Load Print Manager Users? Only my user. Automatic load of Job List(\$STDLIST)? Load on demand.                                                                                                    |                                                                                                    |  |  |  |  |  |  |  |
| Print Files   Spool Files/\$STDLIST   Local Print Files   Session History   Server Commands                                                                                                    |                                                                                                    |  |  |  |  |  |  |  |
| Ret.         IN         Skt. R  P  File #         Date/Time         Job#         Beg/End (Lines)           All Files         Image: Contract of the state of the state of the s                                                                                                    | Report Title         Program Title         Program User         Group         Account         Pfile           1 DISTRICT XX NML L NO BEN         PAYROLL LOAD/COPY REPORT         PL0990         RAMIRE         DIST92         RTCSC         Exists |  |  |  |  |  |  |  |

15. Click folder on report line to open report, then review Old and New paylines for each Fiscal Year.

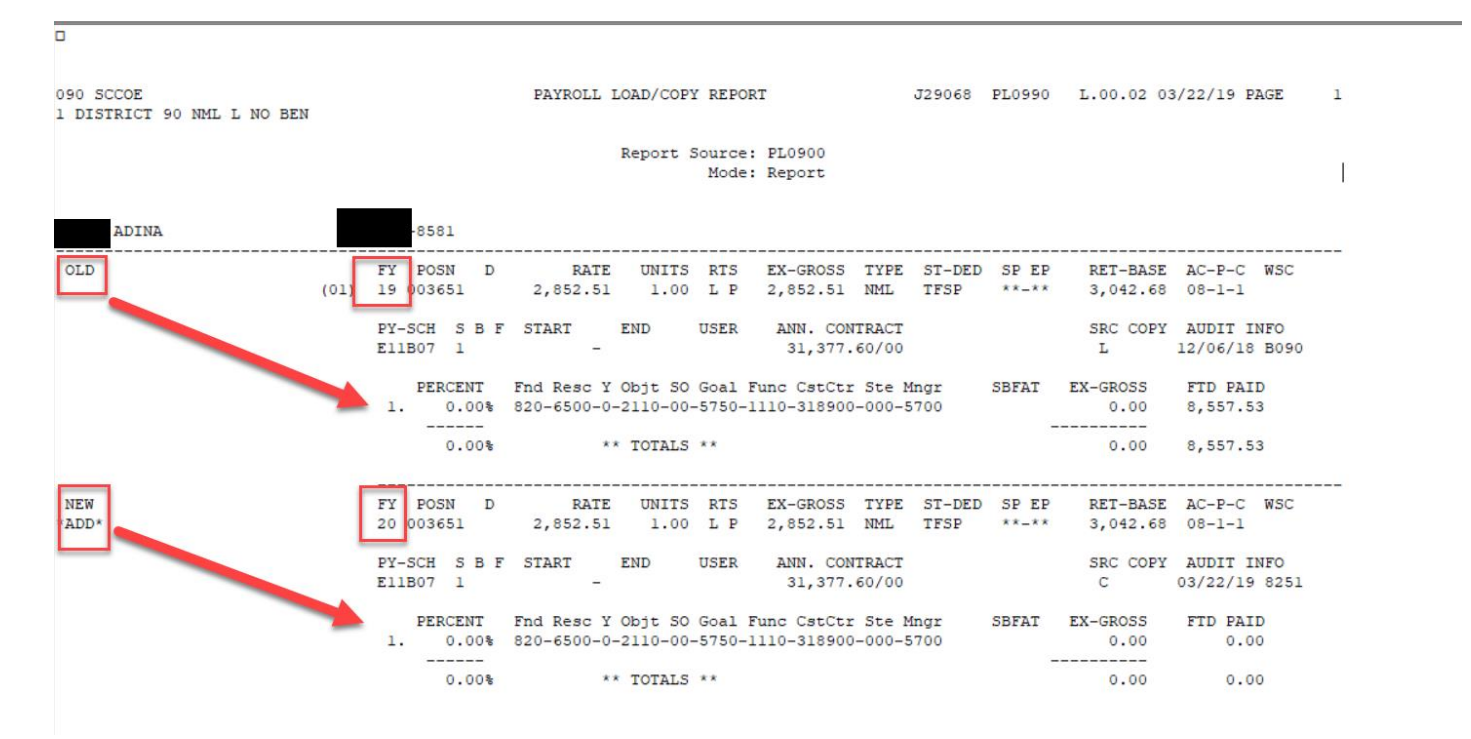

- 16. If all looks good, go back to Preset screen and change Run Mode to Update/Report.
- 17. Click on lightning bolt icon again to submit the job that will copy the Paylines to the next Fiscal Year. This will also generate a new report as well.

| 沿 HR Report/Job Selector                     | 90 - SC                                                          | COE                              | QSS/( |
|----------------------------------------------|------------------------------------------------------------------|----------------------------------|-------|
| File Options Help+Video                      |                                                                  |                                  |       |
| 🔓 🖘 🖽 ờ 🚱 🍇                                  | ) 🗙 🗐 🚺 🚺 🤣 🥥 🗐 🌷                                                |                                  |       |
|                                              |                                                                  |                                  |       |
| <u>Heports</u>   Global Settings   Field Sel | ection   Districts   Employee Selection   Ustom Selection Screen | Schedule Job                     |       |
|                                              | Job: pl0900st - Copy Paylines                                    |                                  |       |
|                                              |                                                                  |                                  |       |
|                                              |                                                                  |                                  |       |
|                                              | Roll Selected Pay Lines to New Year                              |                                  |       |
|                                              | Required Data                                                    | Optional Data                    |       |
|                                              | Benot Title: 1 DISTRIC                                           | T 90 NML L NO BEN                |       |
|                                              | Run Mode: Update/Report                                          | Report Type: Source/Target       |       |
|                                              | From Year: 19 To Year: 20                                        | Non-Terminated Empl Only:        |       |
|                                              | Active/Inactive Paylines: Active                                 | Make Inactive Active:            |       |
|                                              | Position Number Selection: Both                                  | Zero the Pos Number:             |       |
|                                              | Exclude All Pay Lines with SP-EP:                                | Blank the SP-EP:                 |       |
|                                              | Balance of C                                                     | ontract Pay Line Selection: Both |       |
|                                              |                                                                  | ,                                |       |
|                                              |                                                                  |                                  |       |
|                                              |                                                                  |                                  |       |
|                                              |                                                                  |                                  |       |
|                                              |                                                                  |                                  |       |